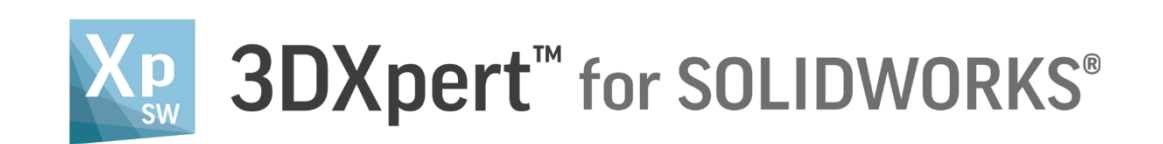

# Adjust model for 3D Printing Direct modeling tools

14,0200,1599,1024(SP2)

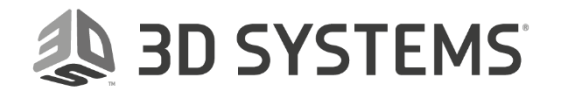

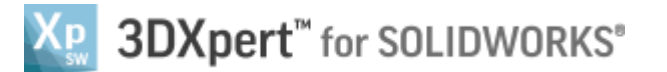

Sometimes, the model needs to be prepared or adapted for printing. Adding material, change of a draft angles are an example. In this exercise, we will learn the **Direct Modeling tools** to make some shape changes to the 3DP component.

This tools are named **Direct Modeling** since they can be applied for geometry changes to a model, regardless of the model's feature history.

This family of commands is Solid based, so that the result is a solid object as well:

Resize Round - the user can change the radius value of rounds (fillets).

Remove & Extend - the user pick face/s to remove and the system looks for extensions.

**Direct Modeling** – the user can apply several types of changes like: change draft angle, offset, move linear, move radial and replace.

To use this command we need to follow few steps (guided):

- Load Direct modeling tools Start.SLDPRT to SOLIDWORKS
- Launch **3DXpert for SOLIDWORKS**.
- Use Direct Modeling tools.

| Notice/<br>Remember | Left mouse button name is " <i>pick</i> "   |
|---------------------|---------------------------------------------|
|                     | Middle mouse button name is " <i>Exit</i> " |
|                     | Right mouse button name is " <i>Click</i> " |

- 1. Load **Direct modeling tools Start.SLDPRT** to SOLIDWORKS from the folder that it was downloaded to.
- 2. From the Additive Manufacturing tab *pick* **3XPert for SOLIDWORKS SOLIDWORKS**

command.

3DXpert for

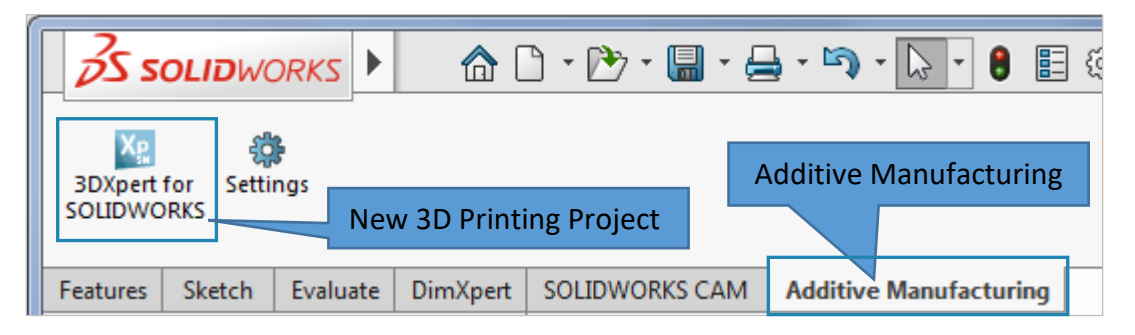

This command will launch **3DXpert for SOLIDWORKS**.

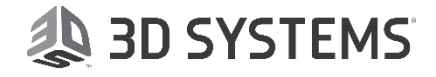

3. After the **3DXpert for SOLIDWORKS** is invoked, new window will open:

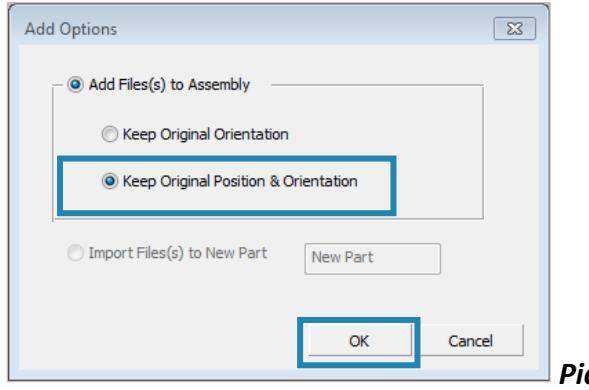

Pick Keep Original Position & Orientation and OK:

After the file is open the screen will look like this:

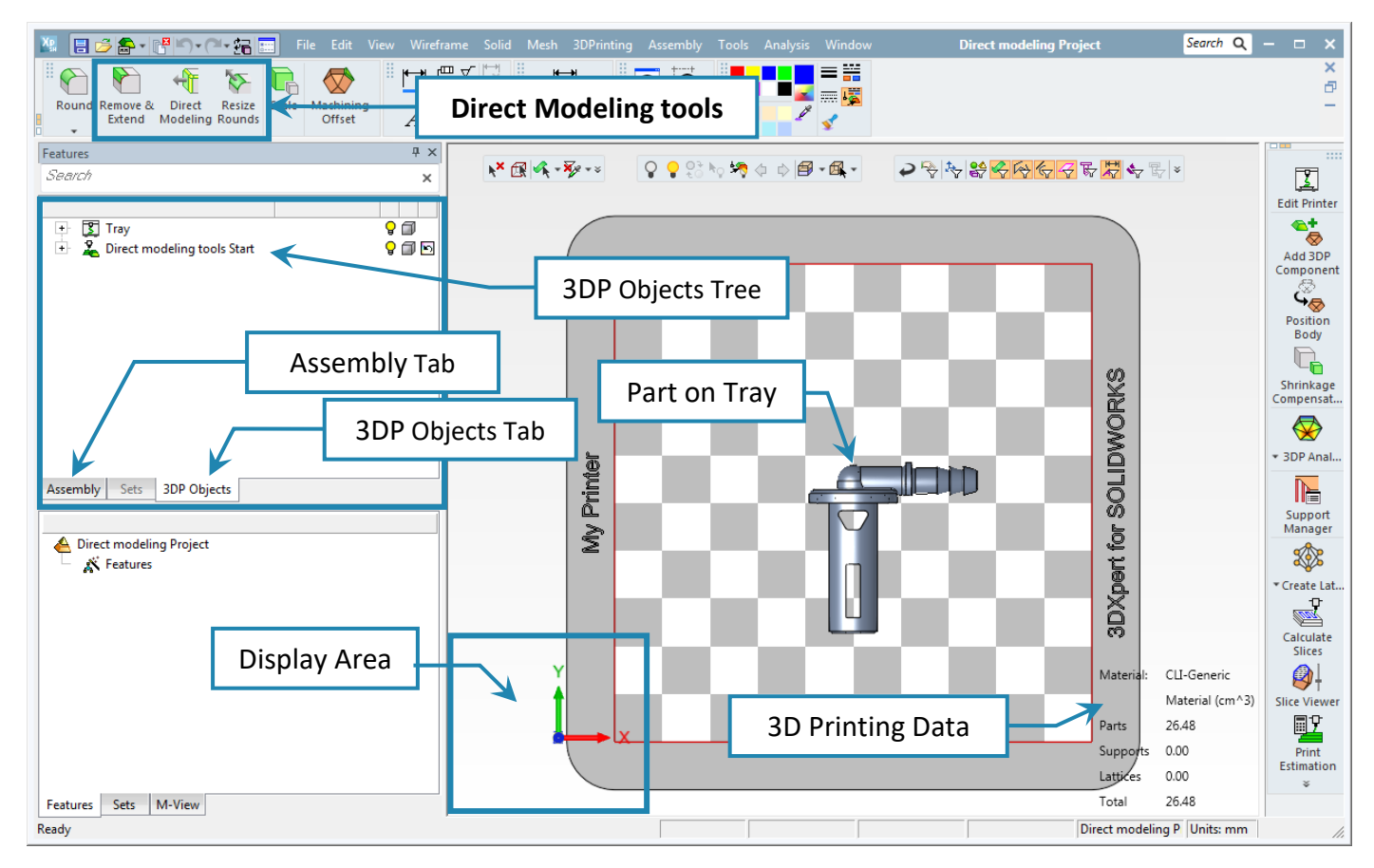

Notice that Direct Modeling tools are in the Main Toolbar at the top screen.

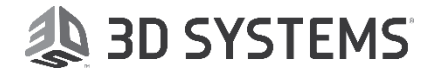

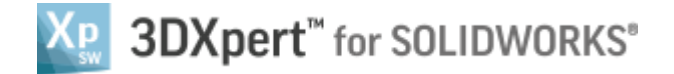

4. Save the project, pick the Save 🔳 command on top left corner.

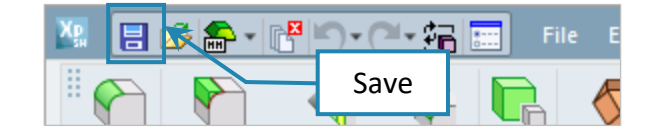

This command will open the **3DXpert for SOLIDWORKS Explorer**. Save the file to the same folder with the downloaded files.

| 월 3DXpert for SOLIDWORKS Explorer                                                     |    |                                                                                  |                                                                                                    |                                                                                                    |  |  |  |
|---------------------------------------------------------------------------------------|----|----------------------------------------------------------------------------------|----------------------------------------------------------------------------------------------------|----------------------------------------------------------------------------------------------------|--|--|--|
| Address 42 D:\3DXpertForSOLIDWORKS_Documents\3DP_Project3\Direct modeling Project.elt |    |                                                                                  |                                                                                                    |                                                                                                    |  |  |  |
| 🕞 Back 📀 Forward 🎓 Up One Level   🏢 🗸   👗                                             | Þ  | 🚡 🗶 🚑 Add Folder 🔀 Folders 🔍 Search 🚰 Catalog Parameters 🚰                       | Properti                                                                                                    |                                                                                                    |  |  |  |
| Folders                                                                               | •  | Туре                                                                             | Pictur                                                                                                    | es 🔺 🛔                                                                                                    |  |  |  |
| - 🛃 Cim_E_Desktop                                                                     |    | ilter By: Part File; Assembly File; Draf 🚽                                       |                                                                                                    |                                                                                                    |  |  |  |
| + 📃 Desktop                                                                           |    |                                                                                  |                                                                                                    |                                                                                                    |  |  |  |
| 🛨 🧊 Libraries                                                                         | _  | Name lype Modificat                                                              | tic                                                                                                    |                                                                                                    |  |  |  |
| + Pavorites                                                                           | =  | Direct modeling Project.elt Assembly File 23/01/2018 Direct modeling Project.elt | 81                                                                                                    |                                                                                                    |  |  |  |
| + 1 My Documents                                                                      |    | Lirect modeling tools Start.elt Part File 23/01/2018                             | 8.                                                                                                    |                                                                                                    |  |  |  |
|                                                                                       |    |                                                                                  |                                                                                                    | State of the state of the state |  |  |  |
| T A OS (C)                                                                            |    |                                                                                  | WOR                                                                                                    |                                                                                                    |  |  |  |
| Data (D:)                                                                             |    |                                                                                  | S diamage is a set of the set of the set of |                                                                                                    |  |  |  |
| + 🔒 3DSystems                                                                         |    |                                                                                  | AV P                                                                                                    |                                                                                                    |  |  |  |
| 🖃 🚡 3DX4SW_Iset                                                                       |    | 3D Printing Project Name                                                         | The second second second second second second second second second second second second second second second se                                                                                                    |                                                                                                    |  |  |  |
| B 3DXpertForSOLIDWORKS_Documents                                                      | 1  |                                                                                  |                                                                                                    |                                                                                                    |  |  |  |
| 🛨 🍌 3DP_Project1                                                                      |    |                                                                                  |                                                                                                    | Save                                                                                                    |  |  |  |
| 🛨 퉲 3DP_Project2                                                                      |    |                                                                                  |                                                                                                    | Save                                                                                                    |  |  |  |
| BDP_Project3 JDP_Project3A                                                            |    |                                                                                  | •                                                                                                    |                                                                                                    |  |  |  |
|                                                                                       |    |                                                                                  | -                                                                                                    |                                                                                                    |  |  |  |
| + i 3DP_Project4                                                                      | 1  | Name: "Direct modeling Project.elt" 🚽 Save                                       |                                                                                                    |                                                                                                    |  |  |  |
| + B 3DP_Project4A                                                                     |    |                                                                                  | Gene                                                                                                    | rai                                                                                                    |  |  |  |
| DP_Projects                                                                           | רן | Type: Part File; Assembly File; Drafting File; NC File 👻 Cancel                  | Name                                                                                                    | e Direct modeling Project.elt                                                                                                    |  |  |  |
|                                                                                       | -  |                                                                                  | , Ì                                                                                                    | •                                                                                                    |  |  |  |
| 1 object(s) selected 97 KB                                                            |    |                                                                                  |                                                                                                    | 3DP_Project3                                                                                                    |  |  |  |

NOTE: For this exercise, the exact position is not important.

 Hide the Tray, from the 3DP Objects Tree pick the bulb of the Tray,

The bulb will turn grey and the Tray "disappears" from display. At any time **pick** again to Show.

*Click* the white ball in the Display Area to get an ISO view on the part.

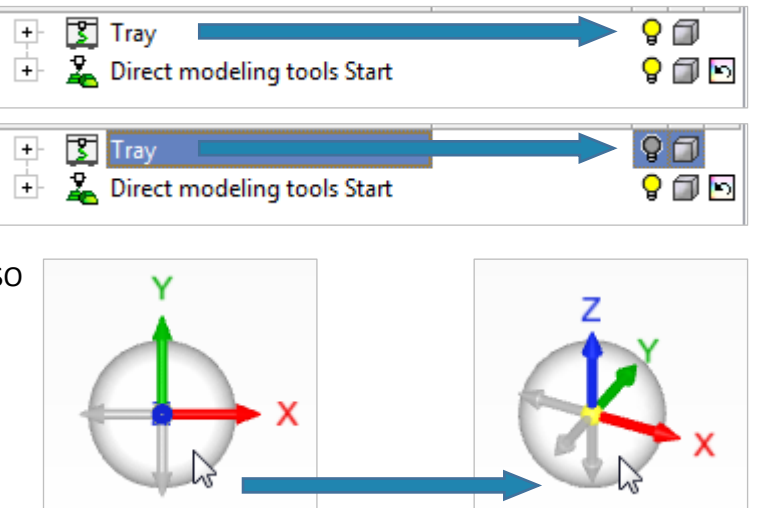

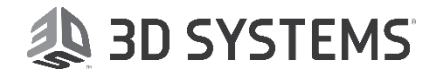

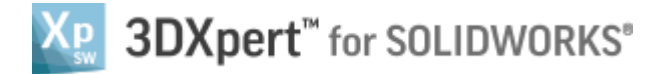

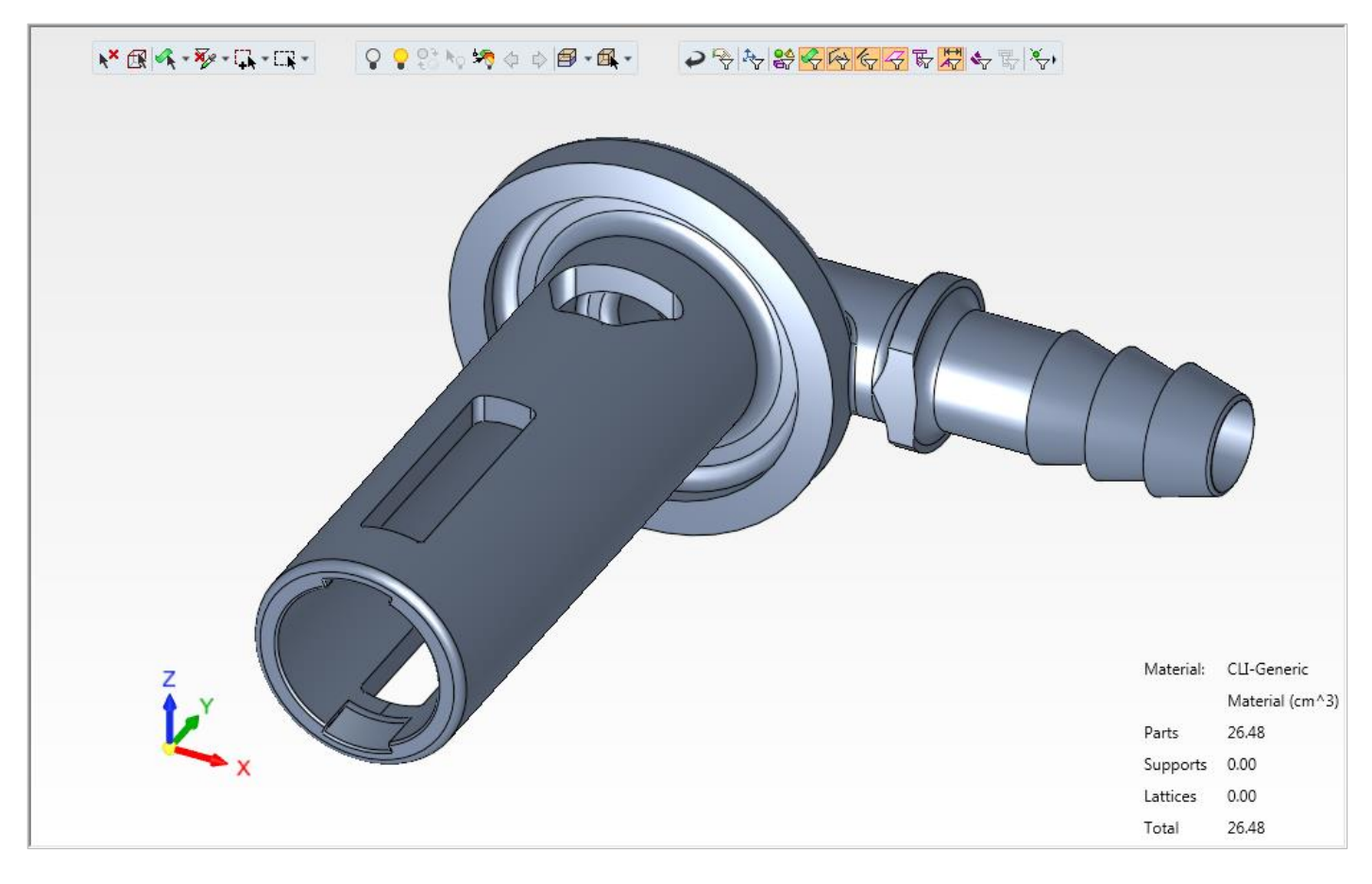

After hiding the tray the, **3DP component** will look like this from ISO view:

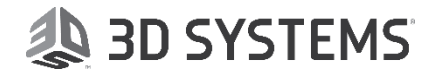

3DXpert<sup>™</sup> for SOLIDWORKS<sup>®</sup>

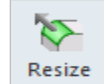

6. *Pick* the Resize Round **Rounds** command from the Main Toolbar.

| Resize Rounds | Nes:                                         | size Round                                        |  |
|---------------|----------------------------------------------|---------------------------------------------------|--|
|               | 1) <i>Pick</i> rounds                        |                                                   |  |
| 2             | 2) Set parameters                            |                                                   |  |
| Optional      | To move from step 1) to 2) press <i>Exit</i> |                                                   |  |
| 🗟 · 🗸 🤸 刘     | *                                            | "Preview" the result without executing            |  |
|               | >                                            | To approve and finish use the " <b>OK</b> "       |  |
|               | ¥                                            | To approve and continue use the " <b>Apply</b> ". |  |
|               | •                                            | "Cancel" – exit the comand without keep changes   |  |

Pick 2 rounds as shown, Press Exit to next step.

.

set to R=1

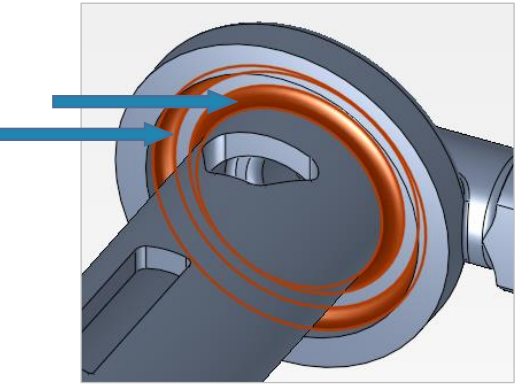

Set parameters as shown and *Apply* 

As a result the rounds became smaller, now

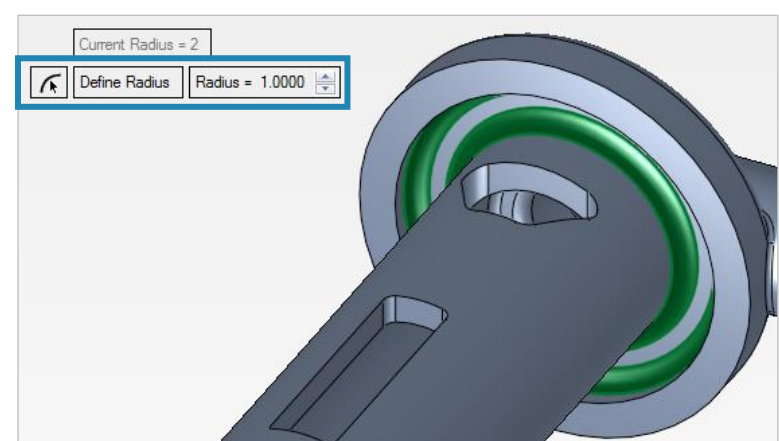

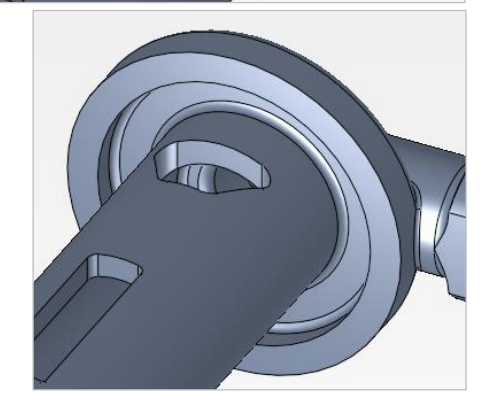

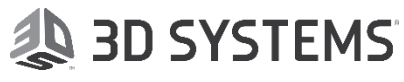

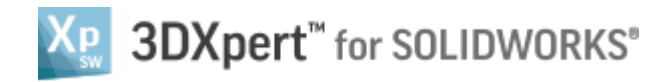

7. *Pick* 4 rounds as shown, Press *Exit* to next step.

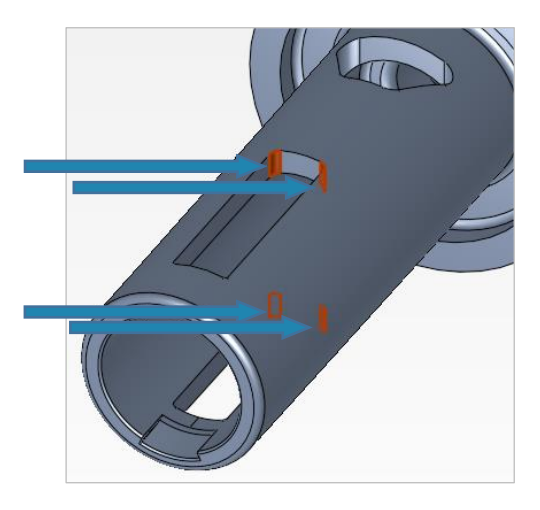

**Pick Define Radius** command, and **pick** the radius shown in the picture as reference.

**K** Define a radius value for the selected

reference round and acquiring its radius as

faces, by using the button to *pick* a

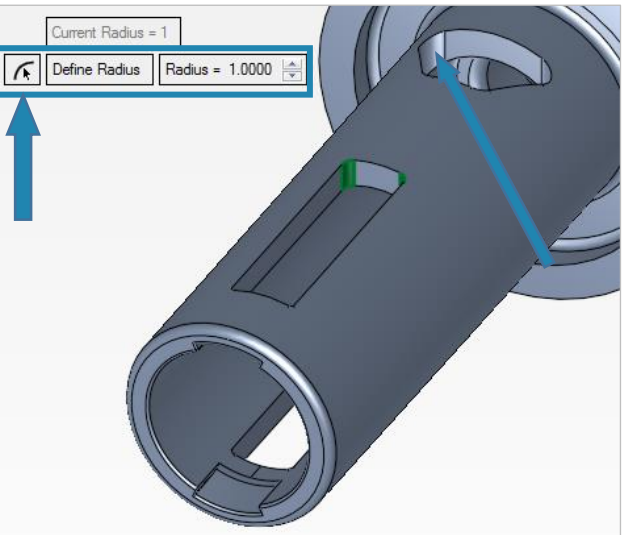

The value of the reference radius is set in.

the value.

Please notice:

Pick Preview and then OK

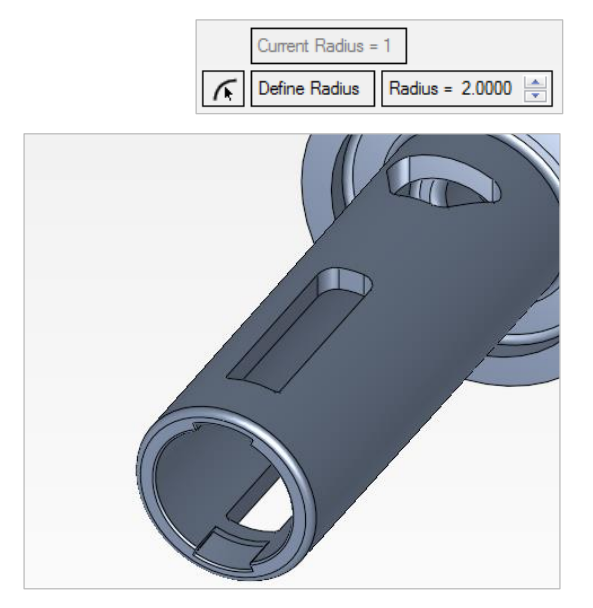

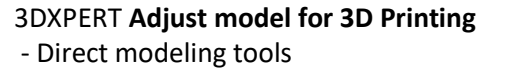

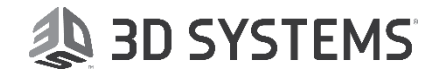

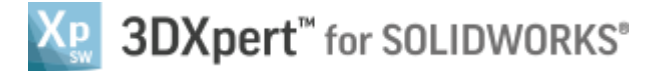

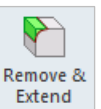

8. *Pick* the Remove & Extend <sup>Extend</sup> command from the Main Toolbar.

| Remove & Extend  | Remove & Extend   |                                                  |  |
|------------------|-------------------|--------------------------------------------------|--|
| Optional Require | 1) <b>Pick</b> fa | ace(s) to be removed.                            |  |
| 🛱 · 🗸 🛪 🔊        | 🚴 - "F            | Preview" the result without executing            |  |
|                  | ✓ To              | o approve and finish use the " <b>OK</b> "       |  |
|                  | 🔸 To              | o approve and continue use the " <b>Apply</b> ". |  |
|                  | ×7 "(             | Cancel" – exit the comand without keep changes   |  |

9. *Pick* 4 rounds as shown,

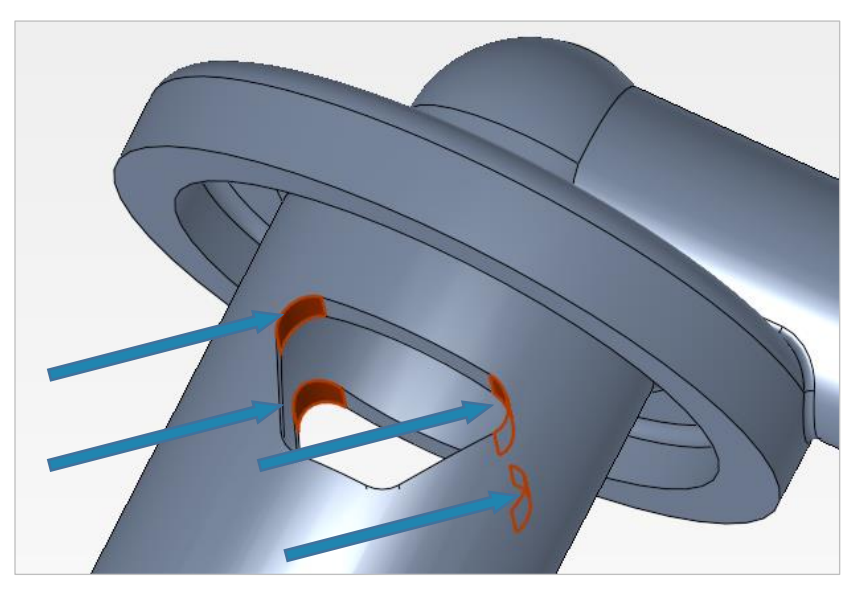

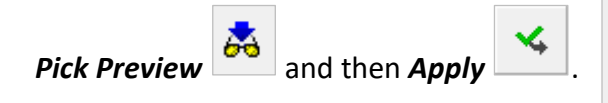

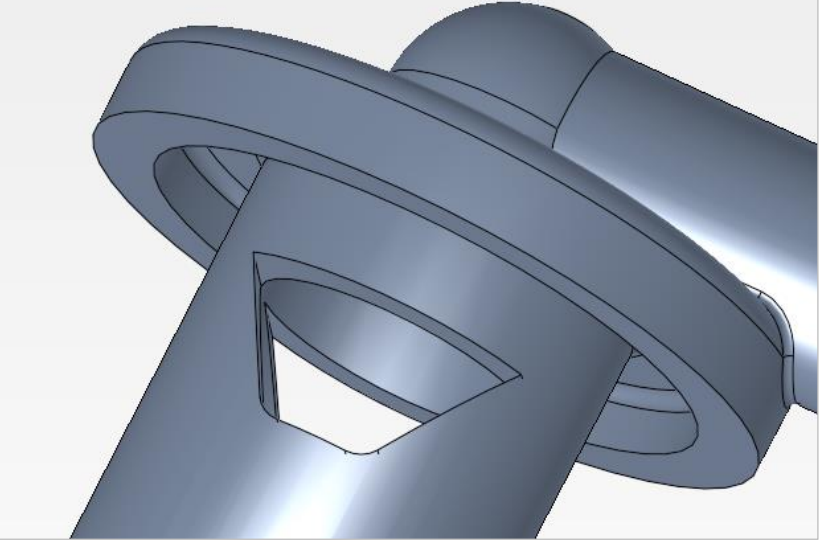

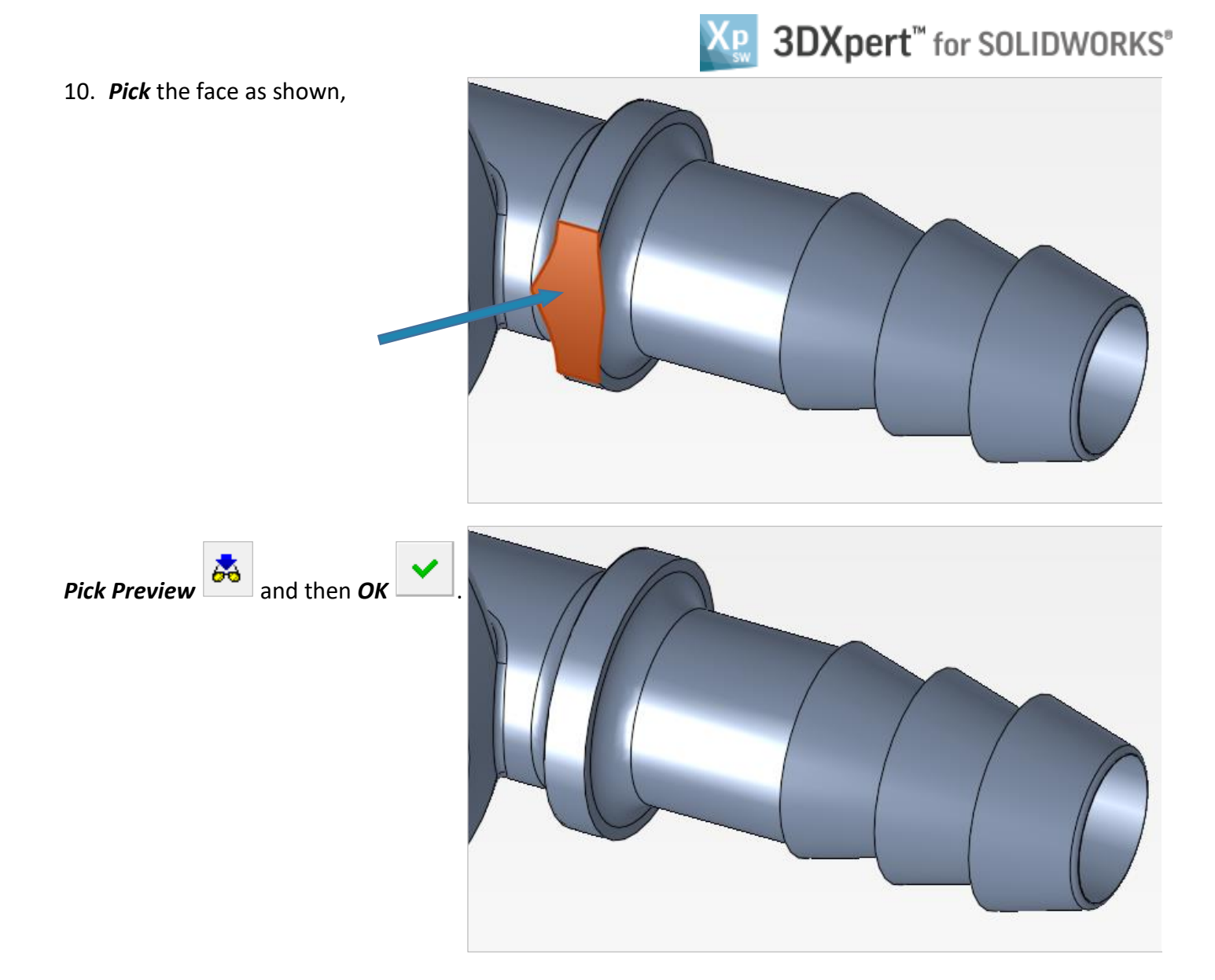

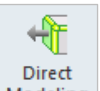

11. *Pick* the Direct Modeling command from the Main Toolbar.

| The ct Modeling | Dire                                         | ect Modeling                                      |  |  |
|-----------------|----------------------------------------------|---------------------------------------------------|--|--|
|                 | 1) Pick face(s).                             |                                                   |  |  |
| ů               | 2) Select options and set parameters         |                                                   |  |  |
| tional          | To move from step 1) to 2) press <i>Exit</i> |                                                   |  |  |
| a a             | Option: <i>Pick/unpick</i> round faces       |                                                   |  |  |
| Sa - ✓ ✓ ✓< x   | •                                            | "Preview" the result without executing            |  |  |
|                 | >                                            | To approve and finish use the " <b>OK</b> "       |  |  |
|                 | *                                            | To approve and continue use the " <b>Apply</b> ". |  |  |
|                 | •                                            | "Cancel" – exit the comand without keep changes   |  |  |

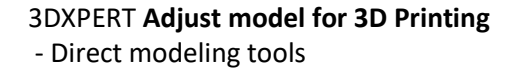

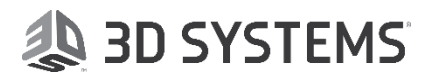

12. *Pick* the face as shown, Press *Exit* to next step.

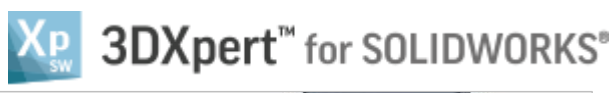

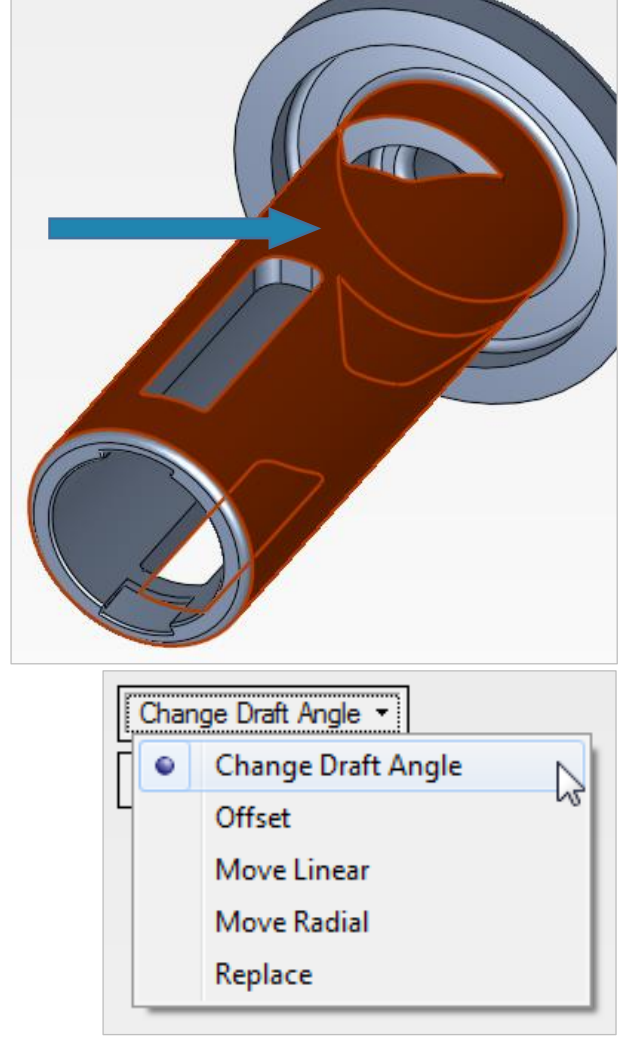

In the second step we have 5 major options:

- Change Draft Angle
- Offset
- Move Linear
- Move Radial
- Replace.

*Pick* Change Draft Angle option, and set parameters as shown:

The **Side Arrow**: determine the taper direction - outside or inside.

The **Direction Arrow** defines in this case the direction of normal to the plane, which is the plane according to which the angle will change. If needed, *pick* the **Direction Menu** by clicking on the ball in the base of the arrow.

Auto Plane (can be changed to Auto contour or Natural Plane) is the reference plane, automatically selected based on the direction of the direction arrow.

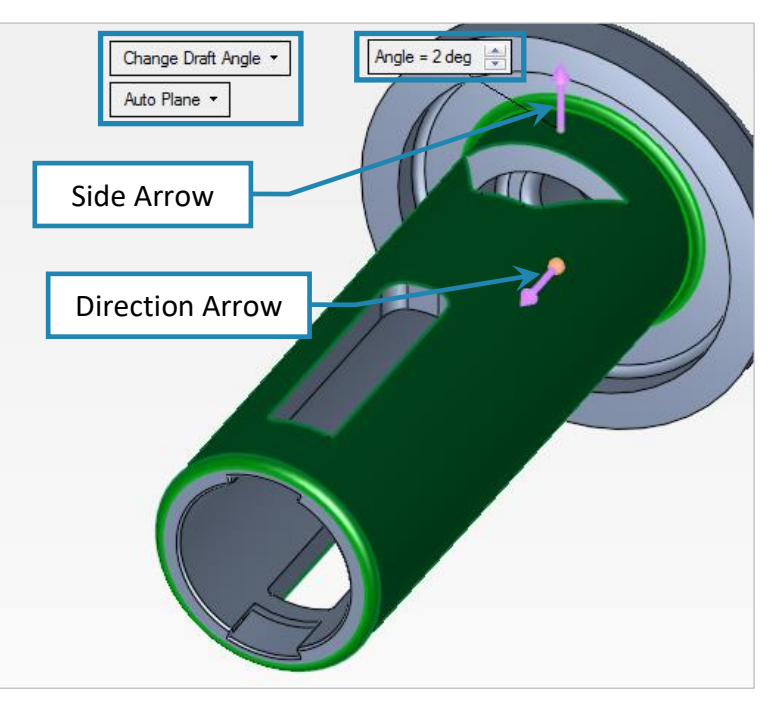

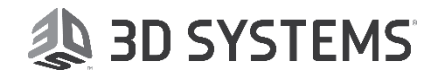

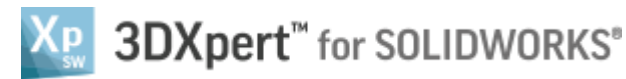

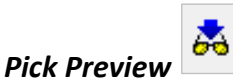

It is possible to see the result to be obtained, and in the dashed line to see the previous shape.

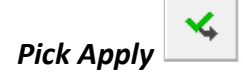

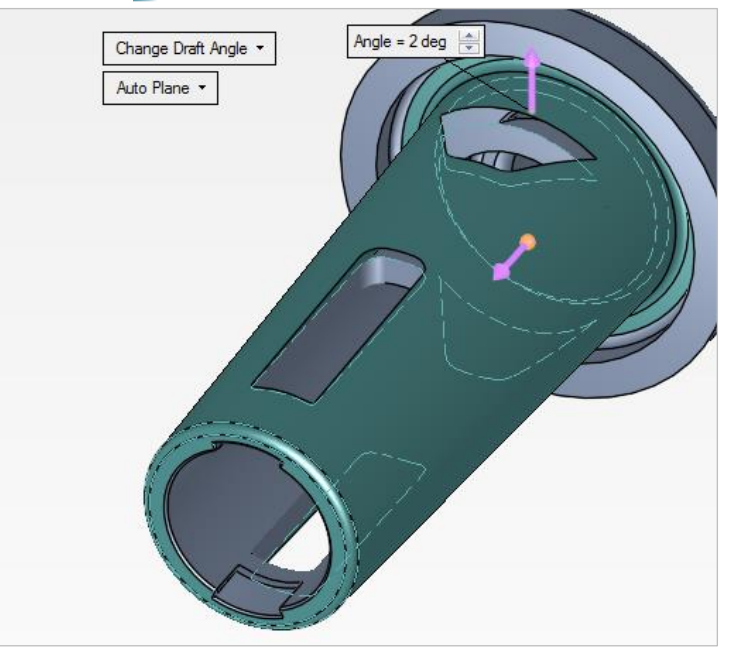

13. *Pick* <u>all</u> the faces as shown, Press *Exit* to next step.

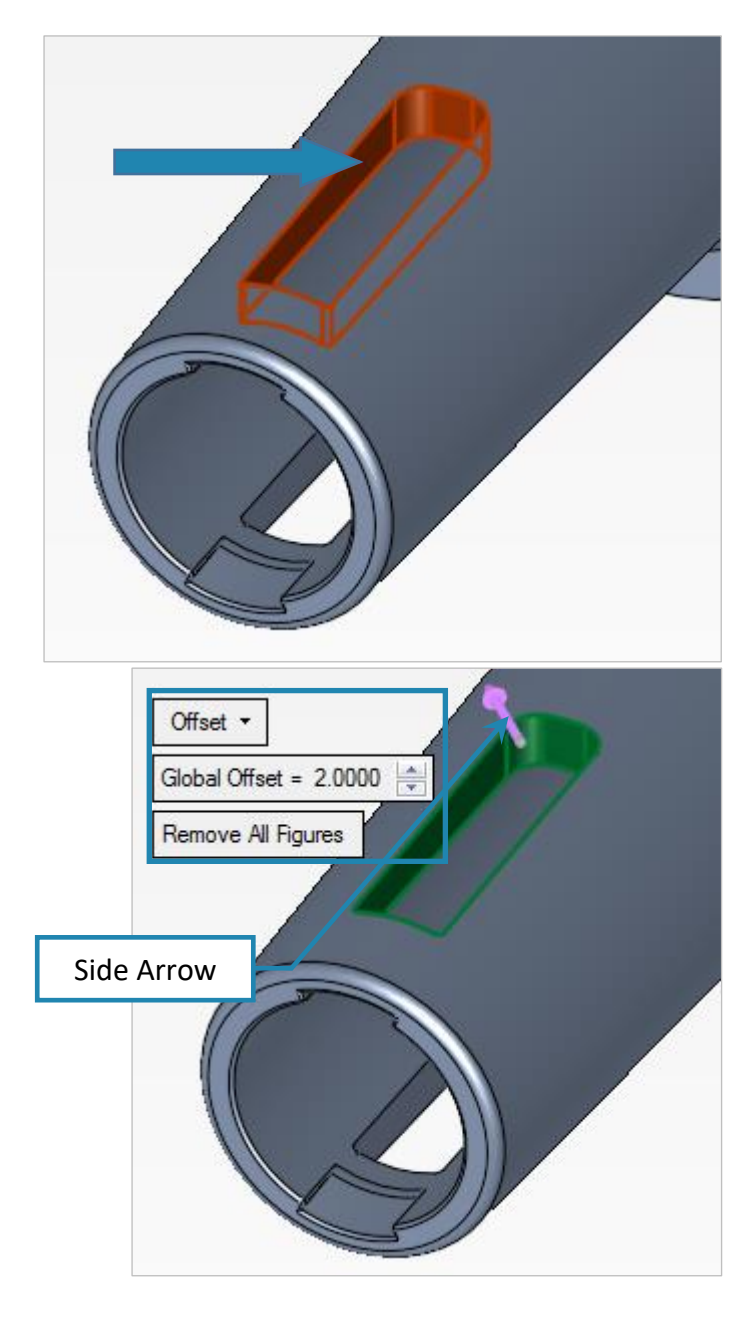

*Pick* Offset option, and set parameters as shown:

The **Side Arrow**: determine the offset side, outside or inside. In this case we want it outside.

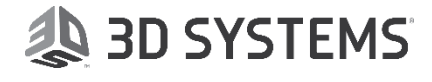

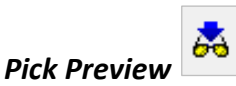

It is possible to see the result to be obtained, and in the dashed line to see the previous shape.

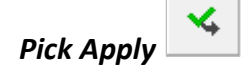

14. *Pick* <u>all</u> the faces as shown, Press *Exit* to next step.

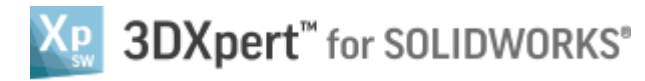

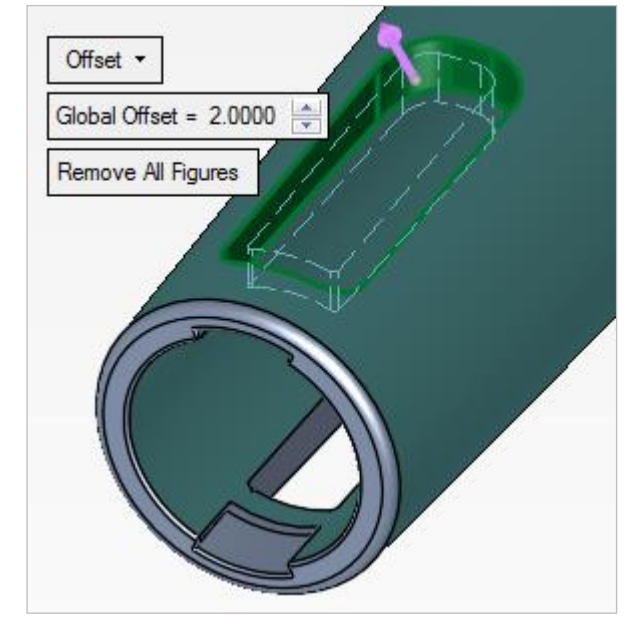

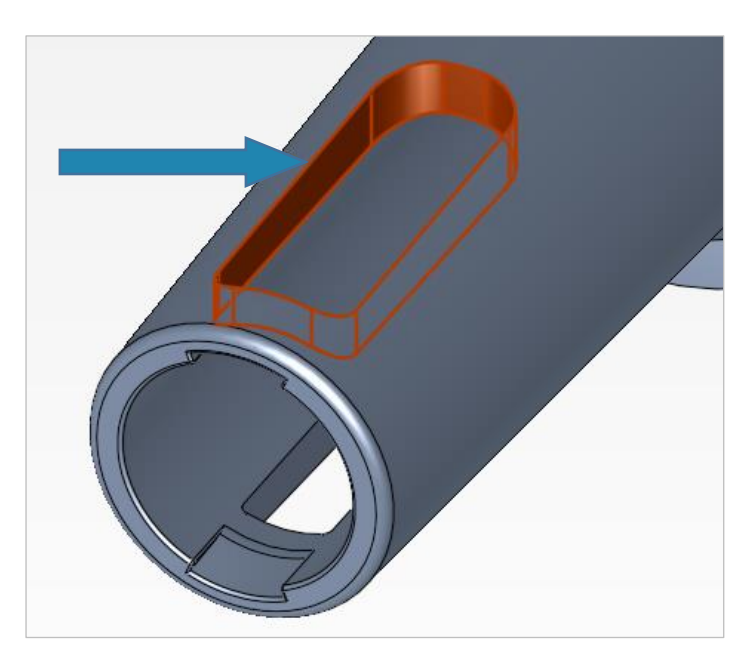

*Pick* Move Radial option, and set parameters as shown:

In addition, *pick* the central **cylinder as the axis** of the radial movement.

The **Side Arrow**: determine the side of the rotation, left or right.

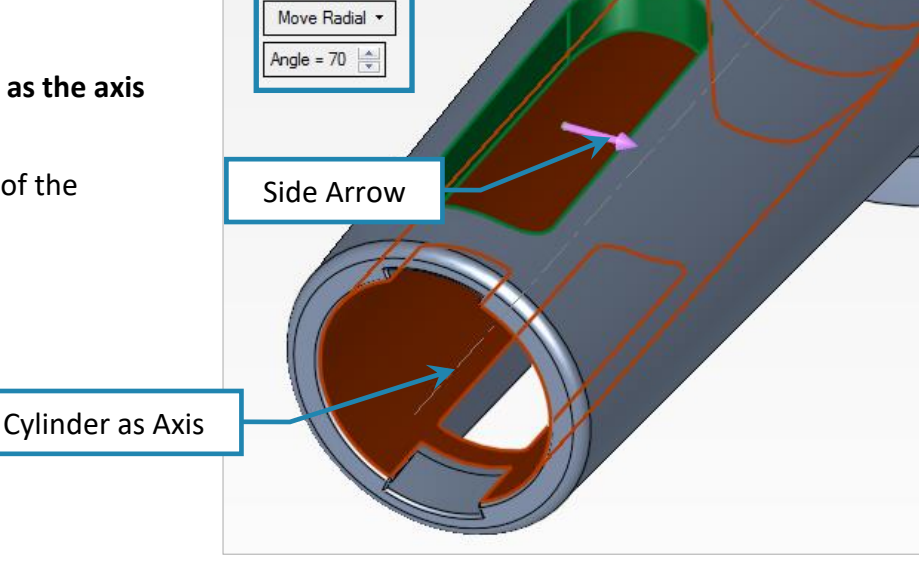

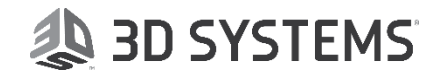

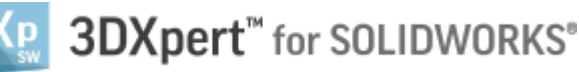

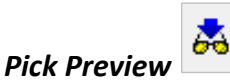

It is possible to see the result to be obtained, and in the dashed line to see the previous shape.

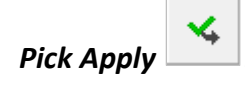

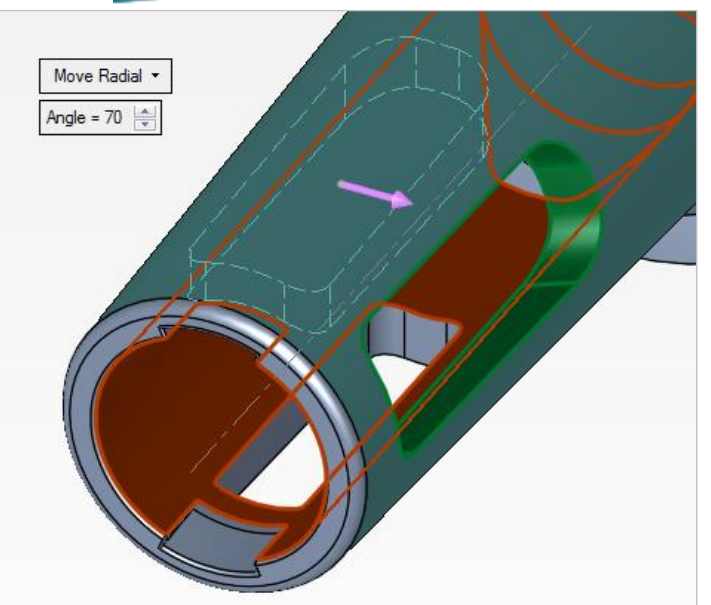

 Pick <u>all</u> the faces as shown By Box, 1<sup>st</sup> pick top right and drag to bottom left, then release. Notice that while selecting, the box is dashed. Press *Exit* to next step.

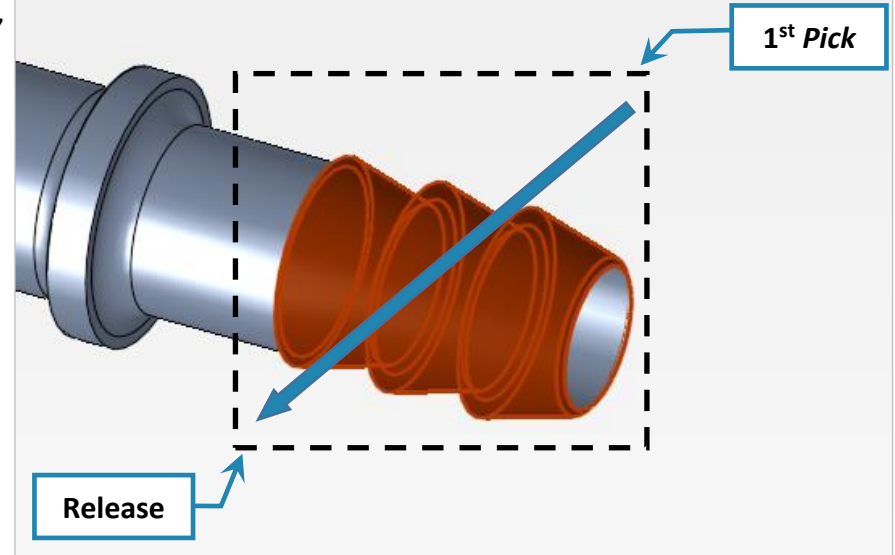

## **Pick Move Linear** option, and set parameters as shown:

In Move Linear there are 3 options:

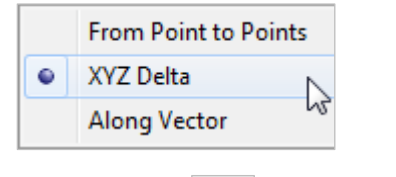

### Pick Preview

It is possible to see the result to be obtained, and in the dashed line to see the previous shape.

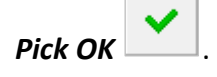

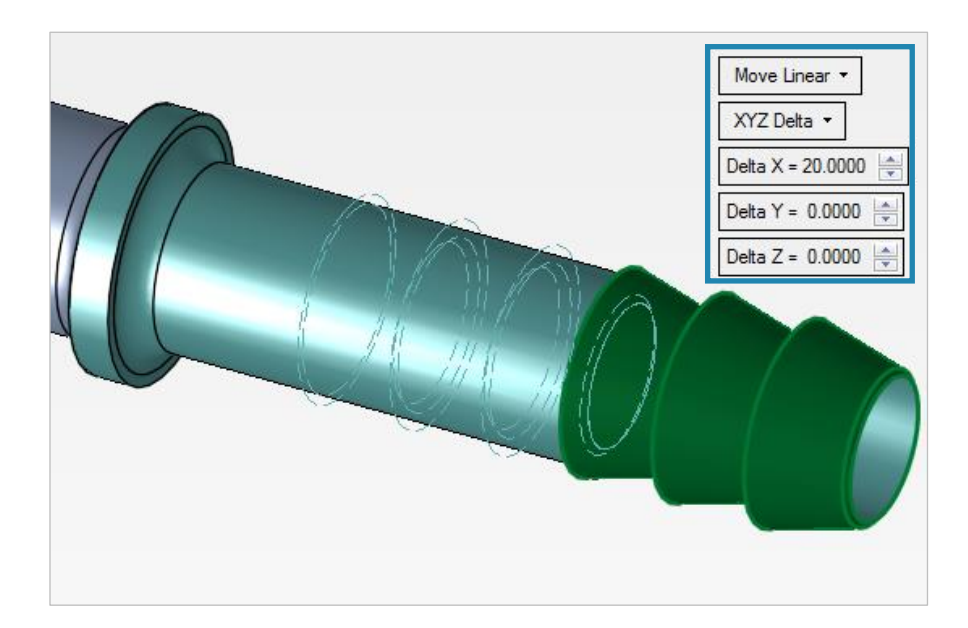

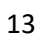

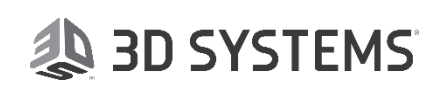

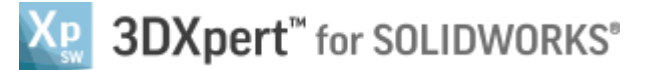

#### Please notice:

*The option Replace* in *Direct Modeling* requires the creation of face. This functionality is not included in the Standard package.

#### Part at Start

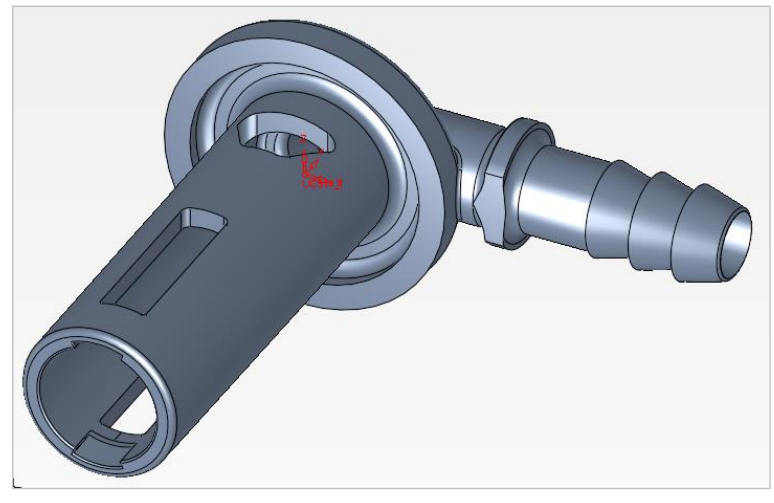

#### Part at the End

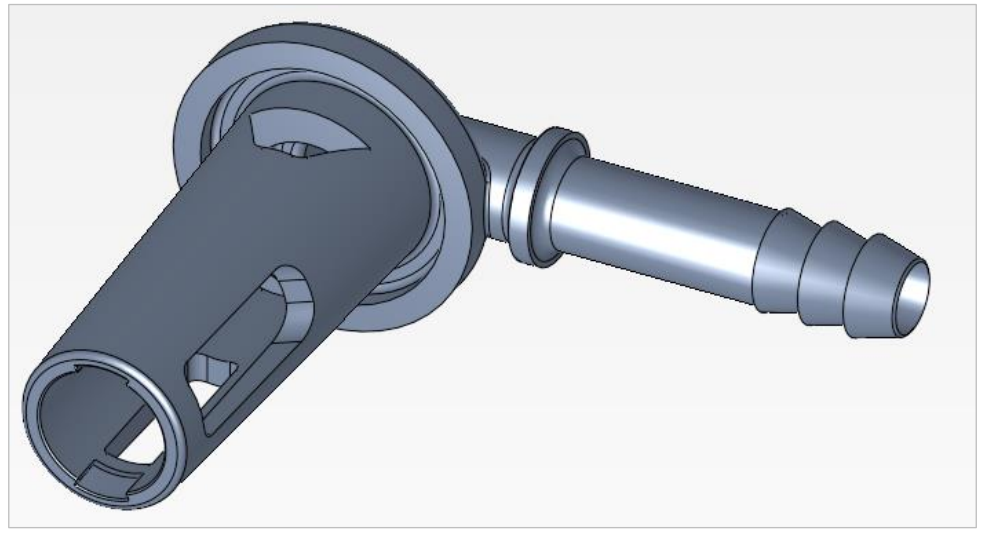

End of Exercise.

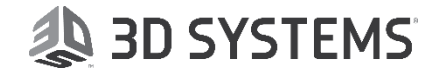